Para efetuar a Matrícula Online 2021 do seu(sua) filho(a), siga os passos abaixo:

1. Entre no site da instituição <u>www.ceamo.com.br</u> e localize o link "Portal Web";

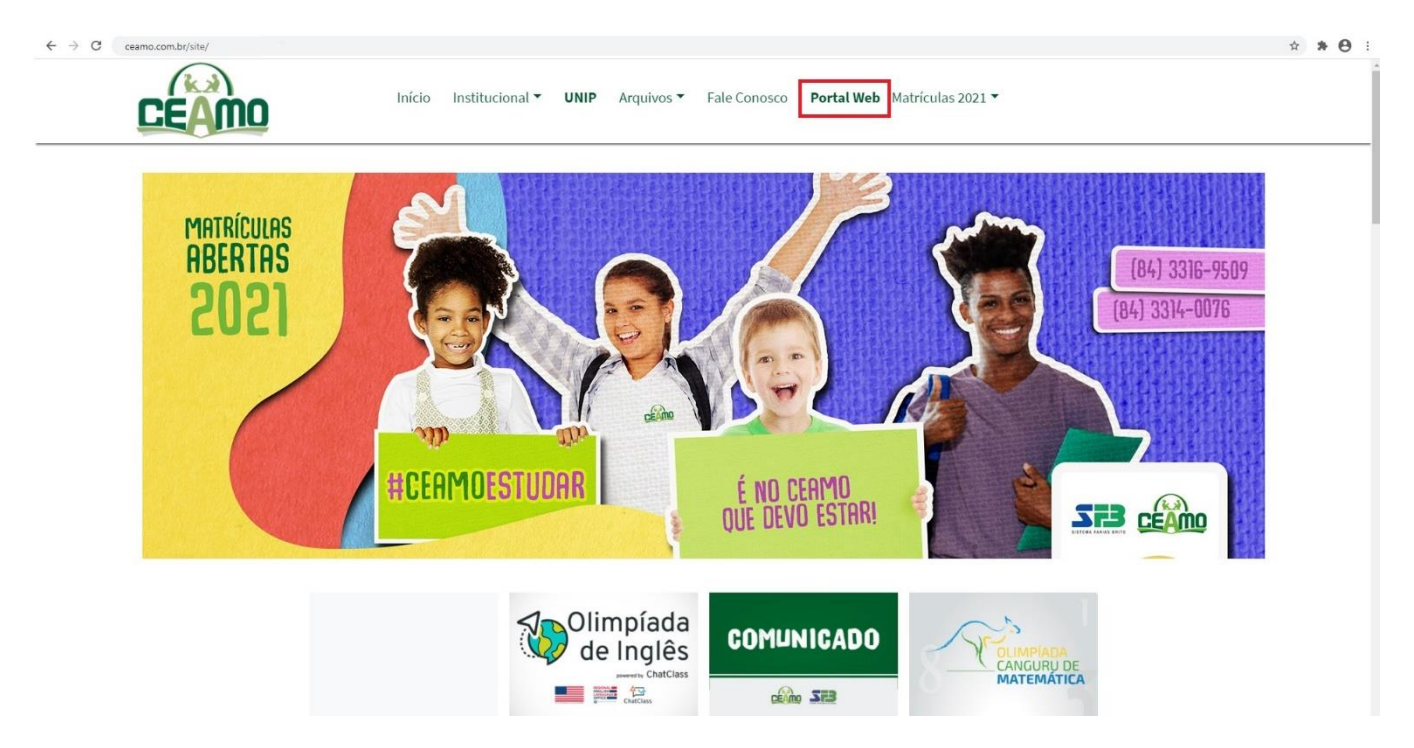

2. Informe os dados de acesso, (encaminhado por e-mail), lembrando que apenas o usuário do Responsável Financeiro está autorizado a efetuar a matrícula.

|    | Para esse acesso pelo site, informamos-lhes o procedimento a seguir:                               |
|----|----------------------------------------------------------------------------------------------------|
| 1. | Entre no site da instituição, www.ceamo.com.br e localize o link "Portal WEB".                     |
| 2. | Informe os dados abaixo quando solicitado, de acordo com o usuário que irá acessar as informações: |
|    | Responsável: Maria da Silva                                                                        |
|    | Login: maria1                                                                                      |
|    | Senha: 12345                                                                                       |

3. Antes de iniciar a matrícula, procure em "Financeiro" se resta alguma prestação 2020 a ser quitada. Caso tenha alguma mensalidade em aberto, o responsável poderá efetuar o pagamento através de cartão de crédito, direto no site. Só após a quitação do débito de 2020, a matrícula 2021 estará liberada.

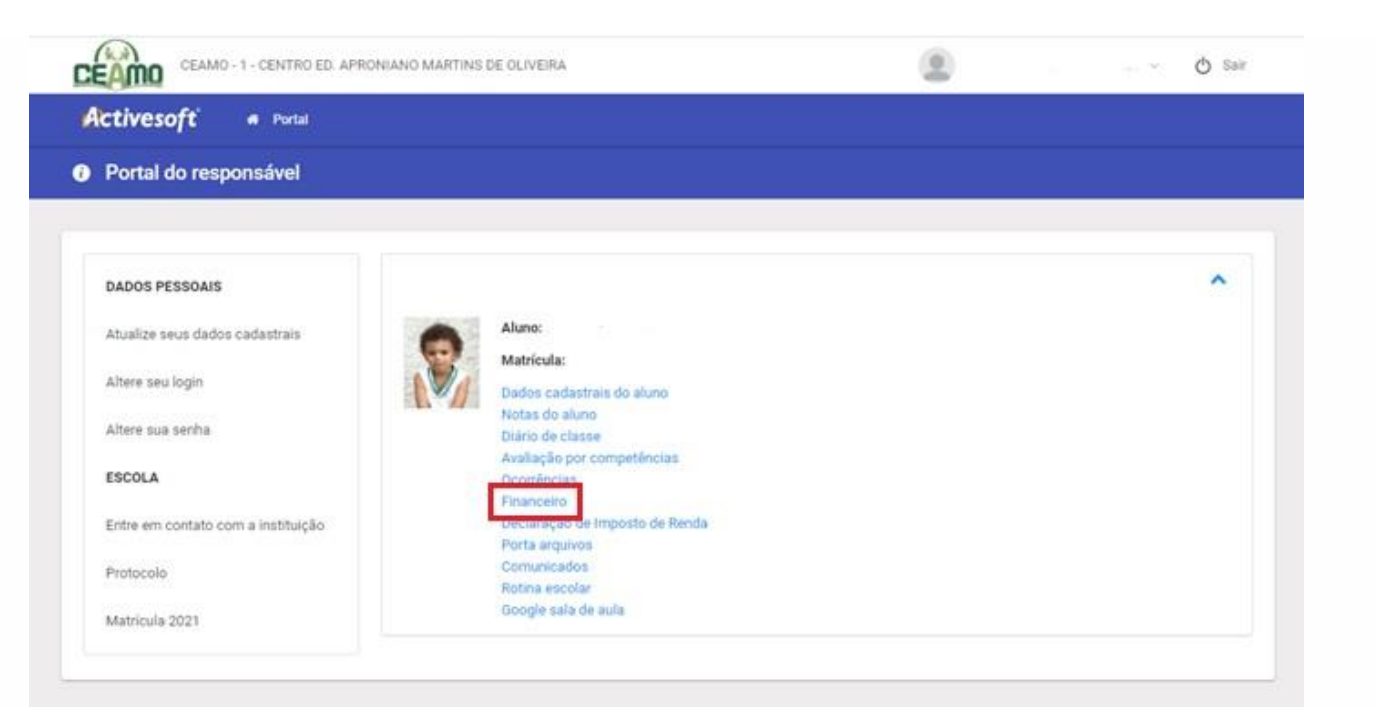

4 – Depois de verificar o financeiro, clique em Matrícula 2021, localizado do lado esquerdo da tela;

| ctivesoft # Portal                 |   |                                                         |  |   |
|------------------------------------|---|---------------------------------------------------------|--|---|
| Portal do responsável              |   |                                                         |  |   |
| DADOS PESSOAIS                     |   |                                                         |  | ^ |
| Atualize seus dados cadastrais     | - | Aluno:                                                  |  |   |
| Altere seu login                   | V | Matrícula:<br>Dados cadastrais do aluno                 |  |   |
| Altere sua senha                   |   | Notas do aluno<br>Diário de classe                      |  |   |
| ESCOLA                             |   | Avaliação por competências<br>Ocorrências<br>Financeiro |  |   |
| Entre em contato com a instituição |   | Declaração de Imposto de Renda<br>Porta arquivos        |  |   |
| Protocolo                          |   | Comunicados<br>Rotina escolar                           |  |   |
| Matrícula 2021                     |   | Google sala de aula                                     |  |   |

5 - Nessa tela o responsável selecionará o aluno o qual ele deseja fazer a renovação da matrícula. Ele deverá clicar em "Renovação de vínculo" para escolher o aluno;

|                    |                                 |                                    |                           |                   |                     |                         |                                 | MOI             | DELO - PROJETO SIG      | AWEB   Principal   Sair |
|--------------------|---------------------------------|------------------------------------|---------------------------|-------------------|---------------------|-------------------------|---------------------------------|-----------------|-------------------------|-------------------------|
| Activeso<br>Portal | ft<br>Web                       |                                    |                           |                   |                     |                         |                                 |                 | A                       | ctivesoft               |
|                    | Renovação d<br>Ruth Rocha       | e Vínculo/2021                     |                           |                   |                     |                         |                                 |                 |                         |                         |
|                    | Selecionar<br>aluno             | Procedimentos<br>pendentes         | Dados dos<br>responsáveis | Dados do<br>aluno | Ficha<br>médica     | Impressão de<br>Boletos | Documentos para<br>visualização | Confirmação     | Imprimir<br>comprovante |                         |
|                    | Bem-vindo à Matrío              | cula Online!                       |                           |                   |                     |                         |                                 |                 |                         |                         |
|                    | término, confirmar<br>Matrícula | o interesse em matricular<br>Aluno | seu filho ou dependen     | te no Colégio.    | Série               |                         | Renovação d                     | le Vínculo/2021 |                         |                         |
|                    | 2400                            | Vinicius de Mora                   | es                        | Ensino Funda      | mental / 6º Ano / 2 | 021                     | Renovação                       | de Vínculo/2021 |                         |                         |
|                    |                                 |                                    |                           |                   |                     |                         |                                 |                 | /oltar Sair             |                         |

Conheça a Activesoft | Comunicar erro

**⊘** Activesoft

### 6 - Procedimentos pendentes:

Aqui serão exibidos os documentos necessários para que o responsável possa fazer a solicitação de renovação de matrícula. O responsável pode renovar os documentos já entregues a escola, fazendo o envio pelo site.

| Renovação de Víncu<br>Responsável: Rafaela Macedo de Sousa<br>Aluno: Cecília Maria Moreira | lo/2021                                  |                 |                         |                                 |               |                         |
|--------------------------------------------------------------------------------------------|------------------------------------------|-----------------|-------------------------|---------------------------------|---------------|-------------------------|
| Selecionar Procedimentos<br>aluno pendentes                                                | Dados dos Dados<br>responsáveis do aluno | Ficha<br>médica | Impressão<br>de Boletos | Documentos para<br>visualização | Confirmação   | Imprimir<br>comprovante |
| A lista abaixo exibe os docum                                                              | entos que devem ser entreg               | ues na Seo      | cretaria para           | realização da matríc            | ula.          |                         |
| Série                                                                                      | Documentos                               |                 | Sit                     | tuação                          |               |                         |
| Ensino Médio / 1ª Série / 2021                                                             | Comprovante de pagamento d               | a matrícula     |                         |                                 | Não pode s    | er importado online     |
| Ensino Médio / 1ª Série / 2021                                                             | Comprovante de residência                |                 |                         |                                 |               | Enviar                  |
| Ensino Médio / 1ª Série / 2021                                                             | Contrato de prestação de serviços        | ;               |                         |                                 | Não pode s    | er importado online     |
| Ensino Médio / 1ª Série / 2021                                                             | Cópia do RG e CPF do responsáve          | l financeiro    |                         |                                 |               | Enviar                  |
| Ensino Médio / 1ª Série / 2021                                                             | Declaração de quitação ou carnê o        | de pagamento    | )                       |                                 | Não pode s    | er importado online     |
| Ensino Médio / 1ª Série / 2021                                                             | Duas fotos 3x4 atualizadas               |                 |                         |                                 |               | Enviar                  |
| Ensino Médio / 1ª Série / 2021                                                             | Histórico ou declaração de transfe       | rência origina  | al                      |                                 | Não pode s    | er importado online     |
| Será necessário o upload dos arquiv                                                        | os para os procedimentos obrigat         | órios.          |                         | Imp                             | orimir Voltar | r Avançar               |

#### 7 - Dados dos responsáveis:

Tela onde os responsáveis irão conferir as informações e dados pessoais, tendo a possibilidade de solicitar a alteração dos dados; Todos os campos com \* em vermelho são de preenchimento obrigatório.

|                                         |                                                                   |                                                                                                    |                                                                                                    |                                                                                                    |                                                                                                    |                                                                                                    | 20.                                                                                                    |
|-----------------------------------------|-------------------------------------------------------------------|----------------------------------------------------------------------------------------------------|----------------------------------------------------------------------------------------------------|----------------------------------------------------------------------------------------------------|----------------------------------------------------------------------------------------------------|----------------------------------------------------------------------------------------------------|----------------------------------------------------------------------------------------------------|
| enovação de Vír<br>ponsável: Ruth Rocha | nculo/2021                                                        |                                                                                                    |                                                                                                    |                                                                                                    |                                                                                                    |                                                                                                    |                                                                                                    |
| Selecionar aluno                        | Procedimentos pendentes                                           | Dados dos responsáveis                                                                                                    | Dados do aluno Ficha                                                                                                    | médica Impressão de I                                                                                                    | Boletos Documentos                                                                                                    | para visualização Confirmação Imprimir comprovante                                                                                                    |                                                                                                    |
| onfirme os dados cadas                  | trais do responsável.                                             |                                                                                                    |                                                                                                    |                                                                                                    |                                                                                                    |                                                                                                    |                                                                                                    |
| ampos marcados com u                    | ım asterisco (*) são obrigatório                                  | s e campos com sombreamento o                                                                                                    | inza só podem ser alterados pe                                                                                                    | essoalmente na Escola.                                                                                                    |                                                                                                    |                                                                                                    |                                                                                                    |
|                                         |                                                                   |                                                                                                    |                                                                                                    |                                                                                                    |                                                                                                    |                                                                                                    |                                                                                                    |
|                                         |                                                                   | Dados cadastrais do resp                                                                                                    | onsável financeiro: (Mãe)                                                                                                    |                                                                                                    |                                                                                                    |                                                                                                    |                                                                                                    |
|                                         |                                                                   |                                                                                                    | ,                                                                                                    |                                                                                                    |                                                                                                    |                                                                                                    |                                                                                                    |
|                                         |                                                                   | *Nome completo                                                                                                    |                                                                                                    |                                                                                                    |                                                                                                    |                                                                                                    |                                                                                                    |
|                                         |                                                                   | RUTH ROCHA                                                                                                    |                                                                                                    |                                                                                                    |                                                                                                    |                                                                                                    |                                                                                                    |
|                                         |                                                                   | Nome da mae do responsavel                                                                                                    |                                                                                                    |                                                                                                    |                                                                                                    |                                                                                                    |                                                                                                    |
|                                         |                                                                   | Data de nascimento                                                                                                    | Sexo                                                                                                    | Estado civil                                                                                                    | *RG                                                                                                    |                                                                                                    |                                                                                                    |
|                                         |                                                                   |                                                                                                    | Feminino 🗸                                                                                                    | Casado(a) 🗸                                                                                                    | 6362445                                                                                                    |                                                                                                    |                                                                                                    |
|                                         |                                                                   | 076.012.504-07                                                                                                    | *Celular<br>(84) 9408-0001                                                                                                    | filipe@activesoft.com.br                                                                                                    |                                                                                                    |                                                                                                    |                                                                                                    |
|                                         |                                                                   | Profissão                                                                                                    | Local de trabalho (Nome e Endereço)                                                                                                    | Telefone do trabalho                                                                                                    | Naturalidade(Cidade)                                                                                                    |                                                                                                    |                                                                                                    |
|                                         |                                                                   | SECRETÁRIA 🗸                                                                                                    |                                                                                                    |                                                                                                    |                                                                                                    |                                                                                                    |                                                                                                    |
|                                         |                                                                   | Naturalidade(Estado)                                                                                                    | Nacionalidade                                                                                                    | Passaporte                                                                                                    | Religião                                                                                                    |                                                                                                    |                                                                                                    |
|                                         |                                                                   | Enderaço                                                                                                    |                                                                                                    |                                                                                                    |                                                                                                    |                                                                                                    |                                                                                                    |
|                                         |                                                                   | *Logradouro                                                                                                    | Complemento                                                                                                    | *Bairro                                                                                                    | *Cidade                                                                                                    |                                                                                                    |                                                                                                    |
|                                         |                                                                   | RUA CEL. REVOREDO FILF                                                                                                    |                                                                                                    | NEÓPOLIS                                                                                                    | NATAL                                                                                                    |                                                                                                    |                                                                                                    |
|                                         |                                                                   | *Estado                                                                                                    | *Cep                                                                                                    | Fone                                                                                                    |                                                                                                    | *Cidade                                                                                                    |                                                                                                    |
|                                         |                                                                   | Rio Grande do None 🔹                                                                                                    | 35000-733                                                                                                    | (04) 3000-1134                                                                                                    |                                                                                                    |                                                                                                    |                                                                                                    |
|                                         |                                                                   | * Preenchimento obrigatório                                                                                                    |                                                                                                    | Voltar Desfaz                                                                                                    | er atualização digitada 🔰 Ava                                                                                                    | inçar                                                                                                    |                                                                                                    |
|                                         |                                                                   |                                                                                                    |                                                                                                    |                                                                                                    |                                                                                                    |                                                                                                    |                                                                                                    |
|                                         |                                                                   |                                                                                                    |                                                                                                    |                                                                                                    |                                                                                                    |                                                                                                    |                                                                                                    |
|                                         |                                                                   |                                                                                                    |                                                                                                    |                                                                                                    |                                                                                                    |                                                                                                    |                                                                                                    |
|                                         | Selecionar aluno<br>Infirme os dados cadas<br>mpos marcados com u | Selecionar aluno Procedimentos pendentes<br>nfirme os dados cadastrais do responsável.<br>mpos marcados com um asterisco (*) são obrigatório | Selecionar aluno Procedimentos pendentes Dados dos responsáveis<br>nfirme os dados cadastrais do responsável.<br>mpos marcados com um asterisco (*) são obrigatórios e campos com sombreamento o<br>"Nome compisto<br>RUTH ROCHA<br>Nome de mãe do responsável<br>Dados cadastrais do resp<br>"Nome de mãe do responsável<br>Data de nacimento<br>CP/CMB<br>SCCRETARIA V<br>Rucunidade(tstado) V<br>Enderesp<br>RUA CEL REVOREDO FILP<br>"Stande do Rode<br>RO crande do Rode<br>Posendimento sobrastico | Selecionar aluno Procedimentos pendentes Dados dos responsáveis Dados do aluno Ficha<br>nifime os dados cadastrais do responsávei.<br>Impos marcados com um asterisco (*) são obrigatórios e campos con sombreamento cinza só podem ser alterados pr<br>Dados cadastrais do responsávei financeiro: (Mãe)<br>"Stome complete<br>FUTH ROCHA<br>Norm d e mãe do responsávei financeiro: (Mãe)<br>"Stome complete<br>FUTH ROCHA<br>Naturalidade(tando) Esco<br>Formiso<br>Rochadoe<br>Rochadoe<br>Roch | Selecionar aluno Procedimentos pendentes Dados dos responsáveis Dados do aluno Ficha médica Impressão de l<br>nfirme os dados cadastrais do responsávei.<br>mpos marcados com um asterísco (*) são obrigatórios e campos com sombreamento cinza só podem ser alterados pessoalmente na Escola.<br>Dados cadastrais do responsávei financeiro: (Mãe)<br>*tome completo<br>RUTH ROCIA.<br>Nom 4 mile do responsávei financeiro: (Mãe)<br>*tome completo<br>RUTH ROCIA.<br>Nom 4 mile do responsávei<br>Dato e nascimento<br>Pennina V Escola do realma (Itome e dorego)<br>RECHETARIA V Recionaldade<br>RUTH ROCIA.<br>Rute do responsávei<br>Dato de nascimento<br>Pennina V Escola do realma (Itome e dorego)<br>Recionalidade (Itano)<br>Recionalidade (Itano)<br>Recionalidade<br>RUTH ROCIA<br>Rute do Rute V Sobola 753<br>Recionaldade<br>Penne do Rute V Sobola 753<br>Recionaldade<br>Penne do Rute V Sobola 753<br>Rute do Rute Voltar Voltar Declar | Selecionar aluno Procedimentos pendentes Dedos dos responsáveis Dados do aluno Ficha midica Impressão de Boletos Documentos r<br>mirme es dados cadastrais do responsávei.<br>mpos marcados com um asterisco (*) são obrigatórios e campos com sombreamento cinza só podem ser alterados pessoalmente na Escola.<br>Dedos cadastrais do responsávei financeiro: (Mãe)<br>**tema compariso<br>RUTH ROCHA<br>Nore da mãe do responsávei<br>RUTH ROCHA<br>Nore da mãe do responsávei<br>Secon EFARIA V<br>Recinais<br>SECOREFIARIA V<br>Recinais do responsávei<br>RUCH ROCHA<br>Nore da mãe do responsávei<br>Secon EFARIA V<br>Recinais do responsávei<br>RUCH ROCHA<br>Nore da mãe do responsávei<br>RUCH ROCHA<br>Nore da mãe do responsávei<br>RUCH ROCHA<br>RUCHA<br>RU | selectionar aluno no coedimentos pendentes <u>Dados dos responsáveis</u> <u>Dados do aluno Ficha médica Impressão de Boletos</u> <u>Documentos para visualização Confirmação Imprimir comprovante</u><br>mínime os dos cadastrais do responsávei.<br>Impos marcados com um asterisco (*) são obrigatórios e campos com sombreamento cinza só podem ser alterados pessoalimente na Escola. |

### 8 - Dados do Aluno:

Tela onde os responsáveis irão conferir as informações e dados pessoais do aluno, tendo a possibilidade de solicitar a alteração dos dados;

| Activesoft<br>Portal Web                            |                              |                              |                            |                                                    | NUTCU -                               | Activesoft        |
|-----------------------------------------------------|------------------------------|------------------------------|----------------------------|----------------------------------------------------|---------------------------------------|-------------------|
| Selecionar aluno Procedimentos pendentes            | Dados dos responsáveis       | Dados do aluno Ficha         | médica Impressão de        | Boletos Documentos para visualiz                   | ação Confirmação Imprimir comprovante | *                 |
| Confirme os dados cadastrais do aluno.              |                              |                              |                            |                                                    |                                       |                   |
| Campos marcados com um asterisco (*) são obrigatóri | os e campos com sombreamento | cinza só podem ser alterados | pessoalmente na Escola.    |                                                    |                                       |                   |
|                                                     |                              |                              |                            |                                                    |                                       |                   |
|                                                     | Dados cadastrais do alun     | D                            |                            |                                                    |                                       |                   |
|                                                     |                              |                              | Campos com cor de fui      | ndo cinza apenas podem ser alterados na secretaria |                                       |                   |
|                                                     | *Nome completo               |                              |                            |                                                    |                                       |                   |
|                                                     | VINICIUS DE MORAES           |                              |                            |                                                    |                                       |                   |
|                                                     | Sexo                         | Estado civil<br>Rolleiro     | Data de nascimento         | Cor ou raça                                        |                                       |                   |
|                                                     | Mascuino V                   | Soliteiro                    | 00/07/2007                 | Nao declarada                                      |                                       |                   |
|                                                     | CPP                          | RO                           | organ emissor on Ko        | or do organ emissor do Ko                          |                                       |                   |
|                                                     | Nº do passaporte             | Nº NIS                       | Celular                    | E-mail                                             |                                       |                   |
|                                                     |                              |                              | (84) 9408-0001             | activesoft@activesoft.com.br                       |                                       |                   |
|                                                     | Naturalidade(Cidade)         | Naturalidade(Estado)         | Nacionalidade              | Religião                                           |                                       |                   |
|                                                     | NATAL                        | Rio Grande do Norte 🗸        | BRASILEIRA                 | ~                                                  |                                       |                   |
|                                                     | Responsável financeiro       |                              | Tipo do responsável        |                                                    |                                       |                   |
|                                                     | RUTH ROCHA                   |                              | MĂE                        |                                                    |                                       |                   |
|                                                     | Filiação 1                   |                              | Filiação 2                 |                                                    |                                       |                   |
|                                                     | RUTH ROCHA                   |                              | EVERTON AUGUSTO ARA        | AUJO FERREIRA                                      |                                       |                   |
|                                                     | Responsável pedagógico       |                              | Tipo do responsável        |                                                    |                                       |                   |
|                                                     |                              |                              |                            |                                                    |                                       |                   |
|                                                     | Endersool                    |                              |                            |                                                    |                                       |                   |
|                                                     | *looradouro                  | Complemento                  | *Bairro                    | Cidade                                             |                                       |                   |
|                                                     | RUA CEL. REVOREDO FILH       |                              | NEÓPOLIS                   | NATAL                                              |                                       |                   |
|                                                     | *Estado                      | *Cep                         | Fone                       |                                                    |                                       |                   |
|                                                     | Rio Grande do Norte 🗸        | 59088-755                    | (84) 3608-1154             | Copiar endereço do resp.                           |                                       |                   |
|                                                     | Registro de pascimento       |                              |                            |                                                    |                                       |                   |
|                                                     | Número                       | Livro                        | Folha                      | Cartório                                           |                                       |                   |
|                                                     | 123                          | 1                            | 2.230                      | 10 CARTÓRIO DE NATAL                               |                                       |                   |
|                                                     | Data do registro             |                              |                            |                                                    |                                       |                   |
|                                                     | 12/07/2007                   |                              |                            |                                                    |                                       |                   |
|                                                     | * Preenchimento obrigatória  |                              | Voltar Des                 | fazer atualização digitada 🛛 Avançar               |                                       |                   |
|                                                     |                              |                              |                            |                                                    |                                       |                   |
|                                                     |                              | Conheça a Ac                 | ttivesoft   Comunicar erro |                                                    |                                       | <b>Activesoft</b> |

### 9 - Ficha médica:

Tela onde os responsáveis vão conferir as informações relacionadas a ficha médica do aluno, tendo a possibilidade de atualizá-la;

|                                                                 |                   |                                                               |                                                    |                             |                |                 |                  | MODELO - PROJETO SIGAWEB   Prir | icipal   Sair |
|-----------------------------------------------------------------|-------------------|---------------------------------------------------------------|----------------------------------------------------|-----------------------------|----------------|-----------------|------------------|---------------------------------|---------------|
| <b>Ctivesoft</b><br>Portal Web                                  |                   |                                                               |                                                    |                             |                |                 |                  | Active                          | oft           |
| Renovação de Vínculo/2021<br>Responsável: Ruth Rocha            |                   |                                                               |                                                    |                             |                |                 |                  |                                 | Ì             |
| Selecionar aluno Procedimentos pendentes Dados dos responsáveis | Dados             | do aluno 🔡 Fic                                                | ha médica Impressão                                | de Boletos Do               | ocumentos para | visualização Co | nfirmação Imprii | nir comprovante                 |               |
| Atualize a ficha médica do(a) aluno(a).                         |                   |                                                               |                                                    |                             |                |                 |                  |                                 |               |
| Dados básicos<br>Tipo sanguloso<br>Ben informado<br>En excessi  | ✓<br>dade, o alur | Médico do aluno é<br>Sem informação<br>to deverá ser removido | Nome do médico<br>v para qual hospital ou clínica? | Telefone do médico          |                |                 |                  |                                 |               |
| Endereço do hospita                                             | l ou clínica      |                                                               |                                                    | Telefone do hospital        |                |                 |                  |                                 |               |
| Observação                                                      |                   |                                                               |                                                    |                             |                |                 |                  |                                 |               |
| Doenças<br>Alung sem algoma d                                   | loença            | Doenca congénita                                              |                                                    |                             |                |                 |                  |                                 |               |
| congenias<br>Não                                                | ~                 |                                                               |                                                    |                             |                |                 |                  |                                 |               |
| Aluno tem hipertens                                             | ão?               |                                                               |                                                    |                             |                |                 |                  |                                 | - 1           |
| Quais doenças conta<br>Caxumba                                  | iglosas da l      | nfância já contraídas?<br>Sarampo                             |                                                    | Rubéola                     |                |                 |                  |                                 |               |
| Não                                                             | ~                 | Não                                                           | ~                                                  | Não                         | ~              |                 |                  |                                 |               |
| Não                                                             | ~                 | Não                                                           | ~                                                  | Não                         | ~              |                 |                  |                                 |               |
| Outras doenças cont                                             | tagiosas?         |                                                               |                                                    |                             |                |                 |                  |                                 |               |
| Aluno é epilético?                                              |                   | Em caso afirmativo,                                           | está em tratamento?                                | Tem deficiência audi        | tiva?          |                 |                  |                                 |               |
| Não                                                             | ~                 | Não                                                           | ~                                                  | Não                         | ~              |                 |                  |                                 |               |
| Aluno é diabético?                                              |                   | Em caso afirmativo,                                           | é dependente de insulina?                          | Tem deficiência física      | 1?             |                 |                  |                                 |               |
| Nao<br>Aluno é bemefiline?                                      | ~                 | Nao<br>Aluga à acmática?                                      | ~                                                  | Nao<br>Tem deficiência vicu | ×              |                 |                  |                                 |               |
| Não                                                             | ~                 | Não                                                           | ~                                                  | Não                         | ~              |                 |                  |                                 |               |
| Madination                                                      |                   |                                                               |                                                    |                             |                |                 |                  |                                 |               |
| Medicacao                                                       |                   |                                                               |                                                    |                             |                |                 |                  | Activ                           | acoft         |
|                                                                 |                   | Conheça                                                       | a Activesort   Comunicar erro                      |                             |                |                 |                  | SACTIV                          | CSUL          |
|                                                                 |                   |                                                               |                                                    |                             |                |                 |                  |                                 |               |

10 - Impressão de Boletos:

Tela onde o responsável poderá imprimir o boleto da matrícula do aluno e do material escolar.

É permitido, nessa tela, pagar a matrícula via cartão de crédito (vencimento) e o material em 10x sem juros.

|                         |                                             |                                               |                                         |                                      | MODELO - PRI                                                  | DJETO SIGAWEB   Principal   Sair |
|-------------------------|---------------------------------------------|-----------------------------------------------|-----------------------------------------|--------------------------------------|---------------------------------------------------------------|----------------------------------|
| Activesoft<br>Portal We | Ь                                           |                                               |                                         |                                      |                                                               | Activesoft                       |
|                         | Renovação de Vír<br>Responsável: Ruth Rocha | nculo/2021                                    |                                         |                                      |                                                               |                                  |
|                         | Selecionar aluno                            | Procedimentos pendentes Dados dos respo       | onsáveis Dados do aluno Ficha m         | édica <b>Impressão de Boletos</b> De | ocumentos para visualização Confirmação Imprimir comprovante  |                                  |
|                         | O agendamento de títulos                    | s não é válido como comprovante de pagamento. | agamento, em ace ron, ao porco asponion |                                      |                                                               |                                  |
|                         | Parcela                                     | Data vencimento                               | Valor serviço                           | Valor a receber                      | Αςão                                                          |                                  |
|                         | 01/12                                       | 15/01/2021                                    | 850.00                                  | 850,00                               | Emitir boleto bancário<br>Pagar com cantão de crédito (Cielo) |                                  |
|                         |                                             |                                               |                                         |                                      | Voltar Avançar                                                |                                  |
|                         |                                             |                                               |                                         |                                      |                                                               |                                  |
|                         |                                             |                                               |                                         |                                      |                                                               |                                  |
|                         |                                             |                                               |                                         |                                      |                                                               |                                  |
|                         |                                             |                                               |                                         |                                      |                                                               |                                  |
|                         |                                             |                                               |                                         |                                      |                                                               |                                  |
|                         |                                             |                                               |                                         |                                      |                                                               |                                  |
|                         |                                             |                                               |                                         |                                      |                                                               |                                  |
|                         |                                             |                                               |                                         |                                      |                                                               |                                  |
|                         |                                             |                                               | Conheça a Acti                          | vesoft   Comunicar erro              |                                                               | <b>Activesoft</b>                |

# 11 - Documentos para visualização:

Nesta tela, apresentamos alguns documentos para caso o responsável queira salvar em seu computador.

| luno: Cecília Maria Moreira                                                           |             |
|---------------------------------------------------------------------------------------|-------------|
| Selecionar Procedimentos Dados dos <sup>Dados</sup> Ficha Impressão <b>Documentos</b> | Imprimir    |
| aluno pendentes responsáveis aluno médica de Boletos <b>visualização</b>              | comprovante |

### 12 - Confirmação:

Nessa tela será exibido o contrato do responsável com a escola para que seja lido.

Essa tela pede a confirmação de leitura e marcação do termo de "Aceite", além de confirmar que foi preenchido pelo responsável através da solicitação da senha de acesso ao portal web;

Não é necessário a impressão de nenhum documento, apenas o aceite no campo marcado com a seta.

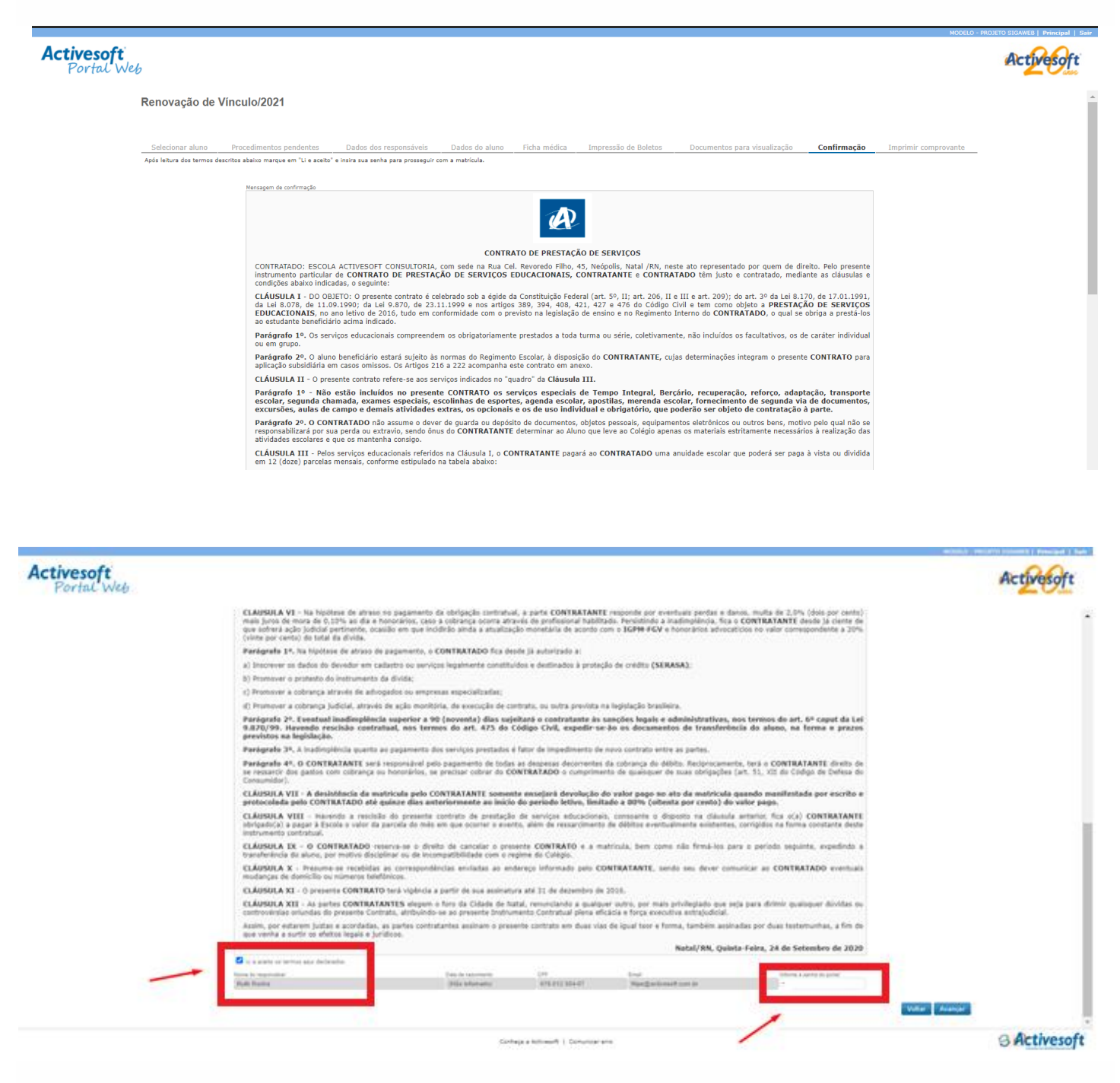

## 10 - Comprovante:

Tela onde o responsável pode imprimir o comprovante da renovação da matrícula e finalizar o processo;

| <b>tivesoft</b><br>Portal Web                                                                                                    |                                                                                                    | Activesoft           |
|----------------------------------------------------------------------------------------------------|----------------------------------------------------------------------------------------------------|----------------------|
| Renovação de Vínculo/2021                                                                                                    |                                                                                                    |                      |
| Selecionar aluno Procedimentos pendentes Dados dos<br>Processo concluído, imprima o comprovente de Aerovación de Vincul/2021, Um | responsáveis Dados do aluno Ficha médica. Impressão de Boletos Documentos para visualização Confirmação<br>responde via ema compresente adeirá ser impressa conteriormente.                                                                                                    | Imprimir comprovante |
|                                                                                                    | Renovação de Vinculo/2021                                                                                                    |                      |
|                                                                                                    | Activesoft                                                                                                    |                      |
|                                                                                                    | Comprovation<br>HODECO - PROJETO SIGAWEB<br>Registro: 141<br>Descrives: In sign 1923 10:20<br>Registro: In sign 1923 10:20<br>Registro: In sign 1926 10:20<br>Registro: In sign 1926 10:20<br>Registro: In sign 192 |                      |
|                                                                                                    | Constitution Fundamental / AP Ana / 2023.<br>Activesth Gentile Académica (vivos activesth.com.hr/)                                                                                                    |                      |
|                                                                                                    | Imprimir Conduir                                                                                                    |                      |
|                                                                                                    |                                                                                                    |                      |
|                                                                                                    |                                                                                                    |                      |
|                                                                                                    |                                                                                                    |                      |
|                                                                                                    | Conheça a ActivesóR   Comunicar erro                                                                                                    | G Actives            |

# ATENÇÃO:

- A matrícula será confirmada a partir do pagamento da matrícula e do material 2021.

- Se algum erro for apresentado quando estiver sendo realizado a matrícula, sugerimos que usem uma janela de navegação anônima (clicando SHIFT + CONTROL + N) ou que usem um navegador diferente.